# Steps for submitting a video for an assignment on Canvas.

#### Step 1: Click "Submit assignment"

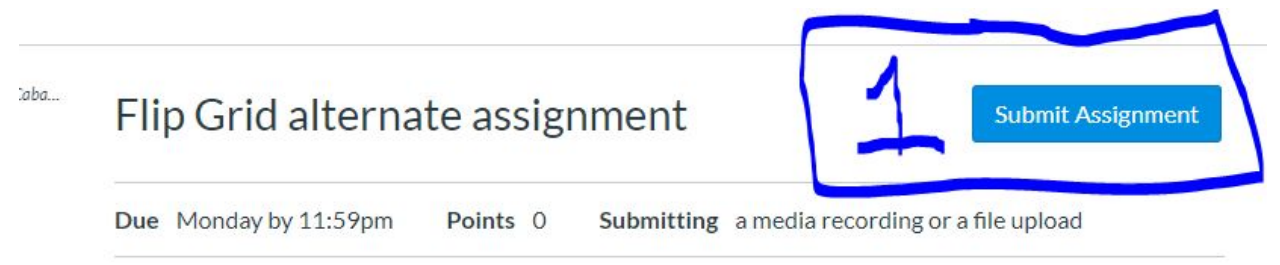

If your parent did not give you permission to use Flip Grid, you are going to record yourself reading your I Am poem on this assignment. To record a video response, click the TV looking square button with a triangle inside.

Previous

Next •

# Step 2: Click "Media" Flip Grid alternate assignment

Due Monday by 11:59pm Points 0 Submitting a media recording or a file uploa

If your parent did not give you permission to use Flip Grid, you are going to record yourself Am poem on this assignment. To record a video response, click the TV looking square buttor triangle inside.

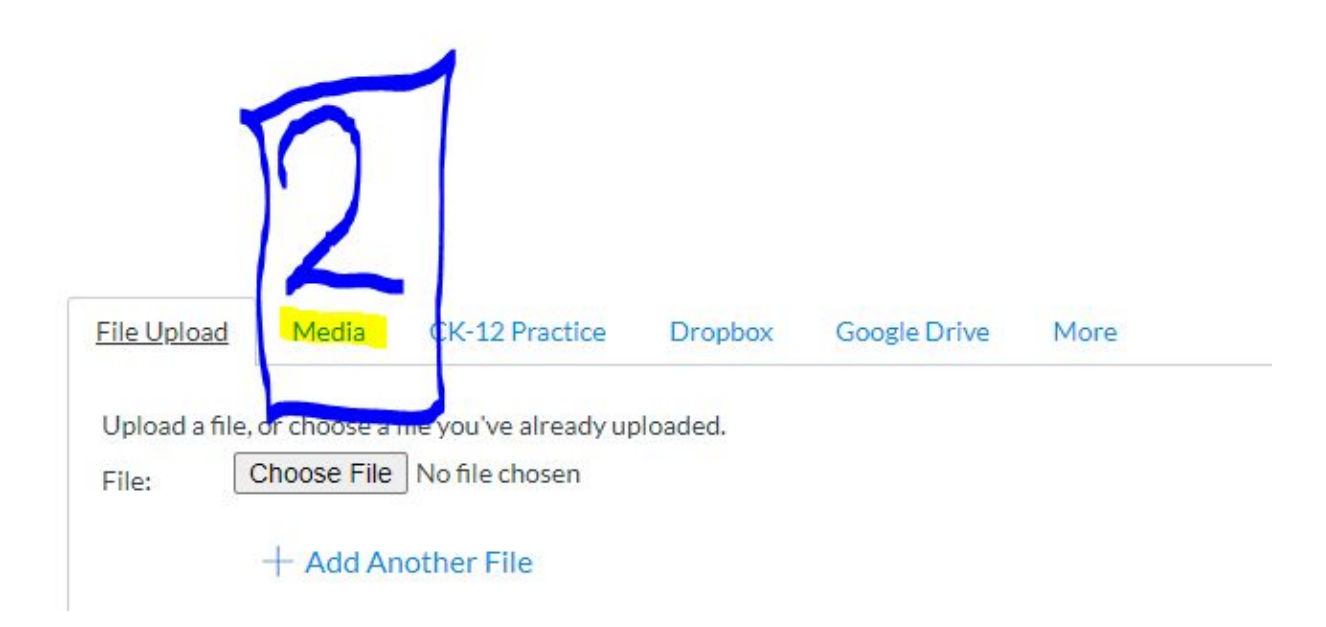

#### Step 3: Click Record/Upload Media

Due Monday by 11:59pm Points 0 Submitting a media recording or a file uploa

If your parent did not give you permission to use Flip Grid, you are going to record yourself r Am poem on this assignment. To record a video response, click the TV looking square buttor triangle inside.

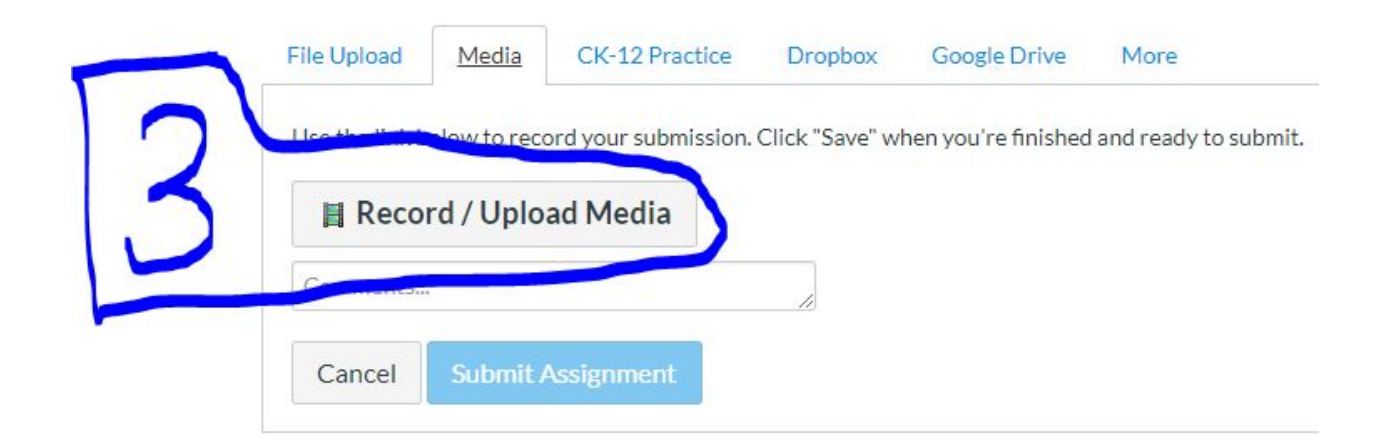

| C (i) Not secure cabarrus.instructure.com/cou<br>cabarrus.instructure.com wants to<br>Use your microphone<br>Use your amera<br>Allow Block | <ul> <li>Mail - Lindsay Cash</li> <li>Mail - Lindsay Cash</li> <li>1:59pm Points</li> <li>ot give you permiss</li> <li>ssignment. To record</li> </ul> | PG6936?module_item_id<br>NCMS Campus Pers<br><b>Submitting</b> a<br>lon to use Flip Grid, yo<br>a video response, clio | = 1870116<br>Schedule<br>media record<br>u are going to<br>k the TV look | Year 2- 2020-2021<br>ding or a file upload<br>o record yourself reading your I<br>cing square button with a |   |
|----------------------------------------------------------------------------------------------------|----------------------------------------------------------------------------------------------------|----------------------------------------------------------------------------------------------------|--------------------------------------------------------------------------|----------------------------------------------------------------------------------------------------|---|
| File Upload<br>Use the link b<br>Record<br>Comments<br>Cancel                                                                              | Record/Upload                                                                                                    | d Media Comment                                                                                                    | 0                                                                        |                                                                                                    | × |

# Step 4:Click "allow" on the pop up in the left corner

## Step 5:Click "Start Recording"

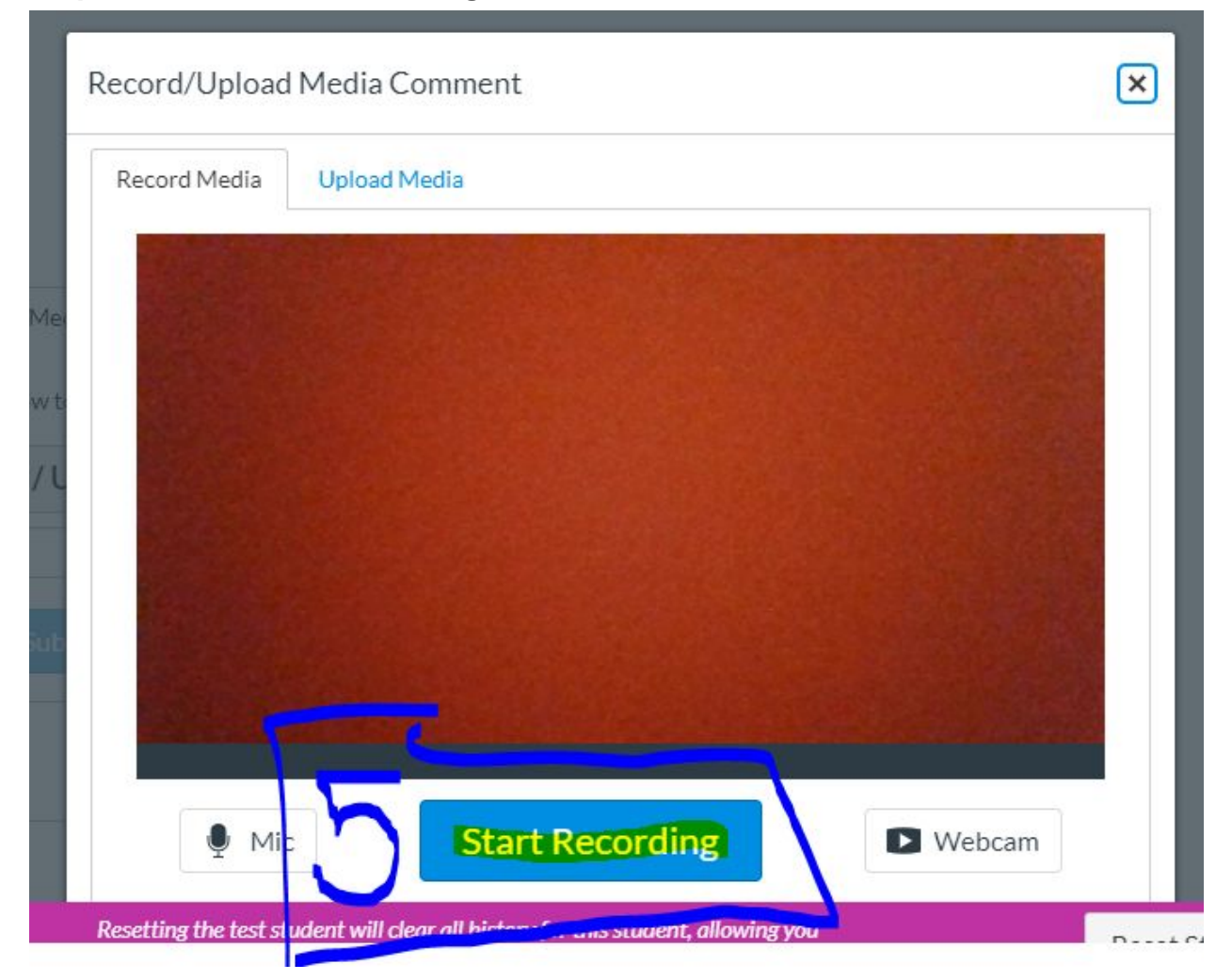

## Step 6:Click finish

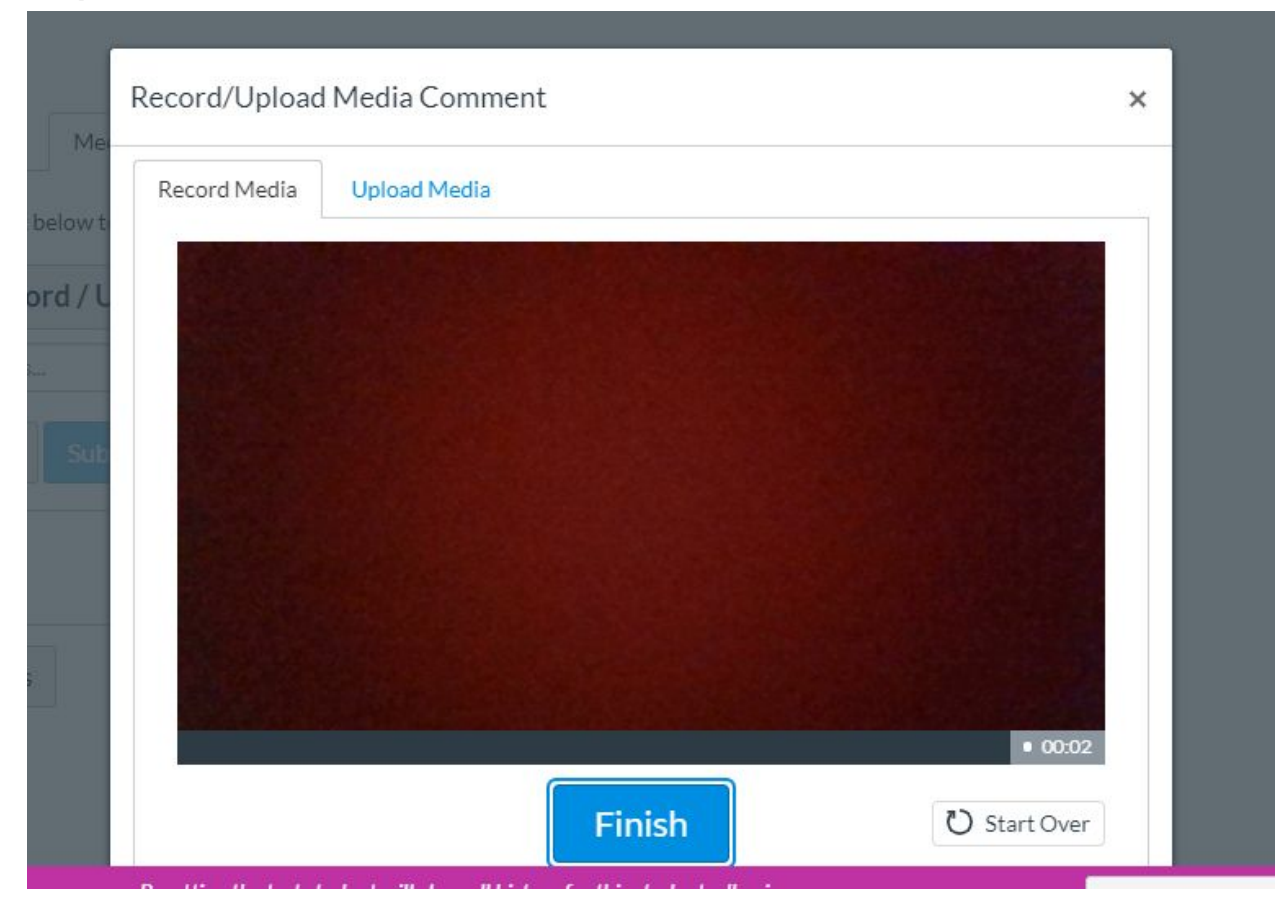

# Step 7:If you are happy with the video, click "Save"

| Record Media                                                                                                    | Upload Media |       |       |
|----------------------------------------------------------------------------------------------------|--------------|-------|-------|
|                                                                                                    |              |       |       |
|                                                                                                    |              |       |       |
|                                                                                                    |              |       |       |
|                                                                                                    |              |       |       |
|                                                                                                    |              |       |       |
|                                                                                                    |              |       |       |
|                                                                                                    |              |       |       |
| 00:00                                                                                                    |              | h     | 00:21 |
| 10 March 10 March 10 |              | 12 12 |       |

#### Step 8: "Submit Assignment"

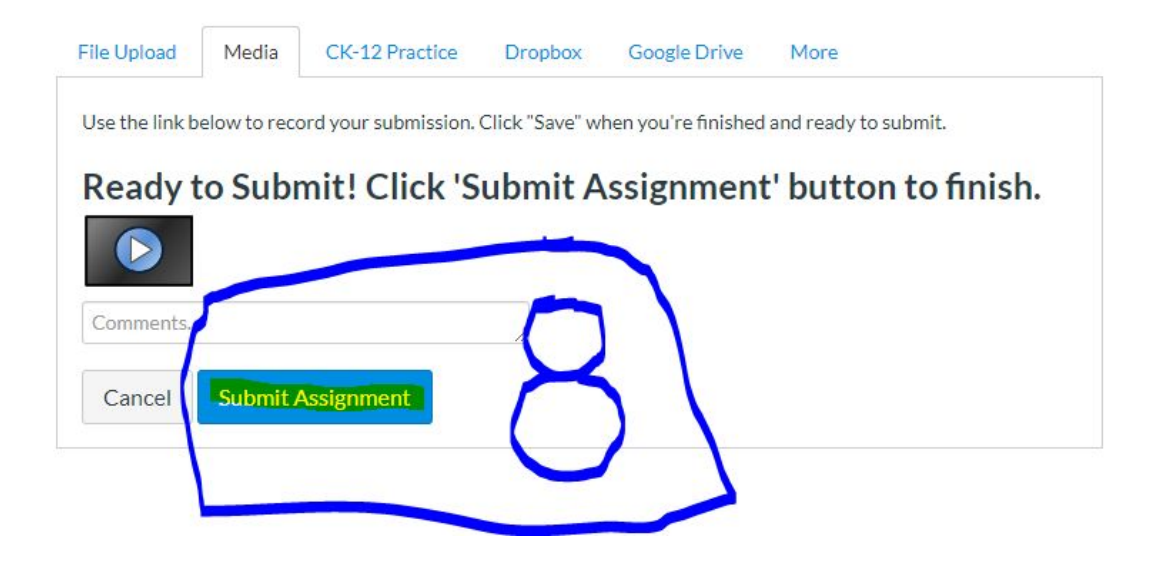